## DREFTRONTE Comment créer un motif de fond personnalisé pour votre écran (bureau) ?

Il est possible avec tous les Windows de personnaliser l'écran de fond de votre « bureau » (l'écran qui s'affiche juste après les écrans de démarrage de l'ordinateur et où apparaissent différentes icônes entre autres le « Poste de travail », la « Corbeille » ainsi que les différents raccourcis de programmes).

Etape1) Double-cliquer sur l'icône « **Poste de travail** ».

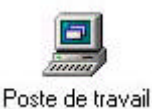

Etape 2) Double-cliquer sur l'icône « **Panneau de configuration** ».

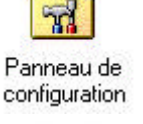

Etape 3) Enfin double-cliquer sur l'icône « **Affichage** ».

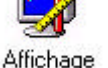

Etape 4) Apparaît la fenêtre de « Propriété de l'affichage ».

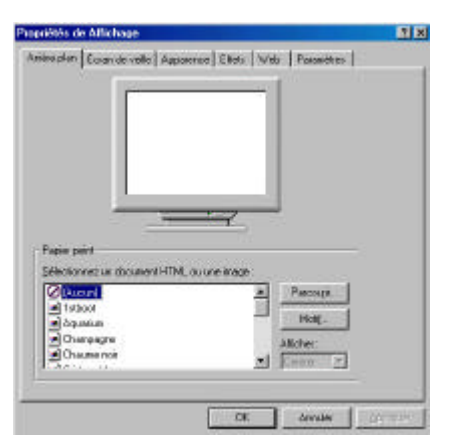

Etape 5) Afin d'avoir un fond blanc comme dans notre exemple, il suffit de cliquer sur l'onglet « **Apparence** » et de choisir la couleur « blanche », puis sur le bouton « **OK** ».

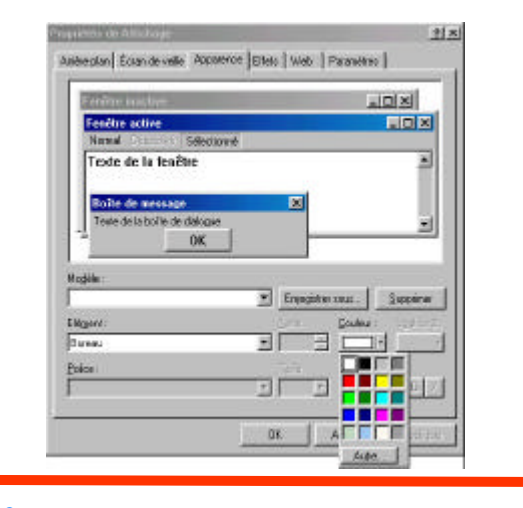

Etape 6) Cliquer maintenant sur l'onglet « **Arrière plan** ». Dans la zone « Papier peint », cliquer sur « (**Aucun**) » et enfin cliquer sur le bouton « **Motif...** ». Apparaît alors une nouvelle fenêtre appelée « Motif ».

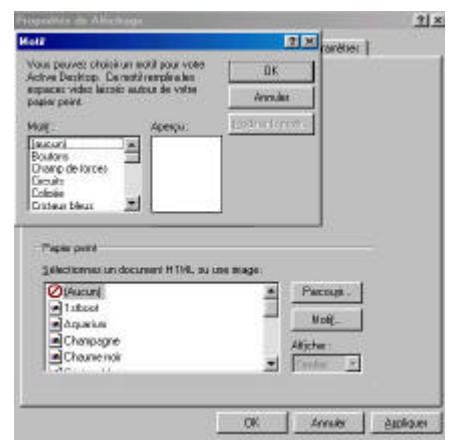

Etape 7) En cliquant dans la liste déroulante sur les différents choix de motif, s'affichent dans la zone de droite l'aperçu de votre choix.

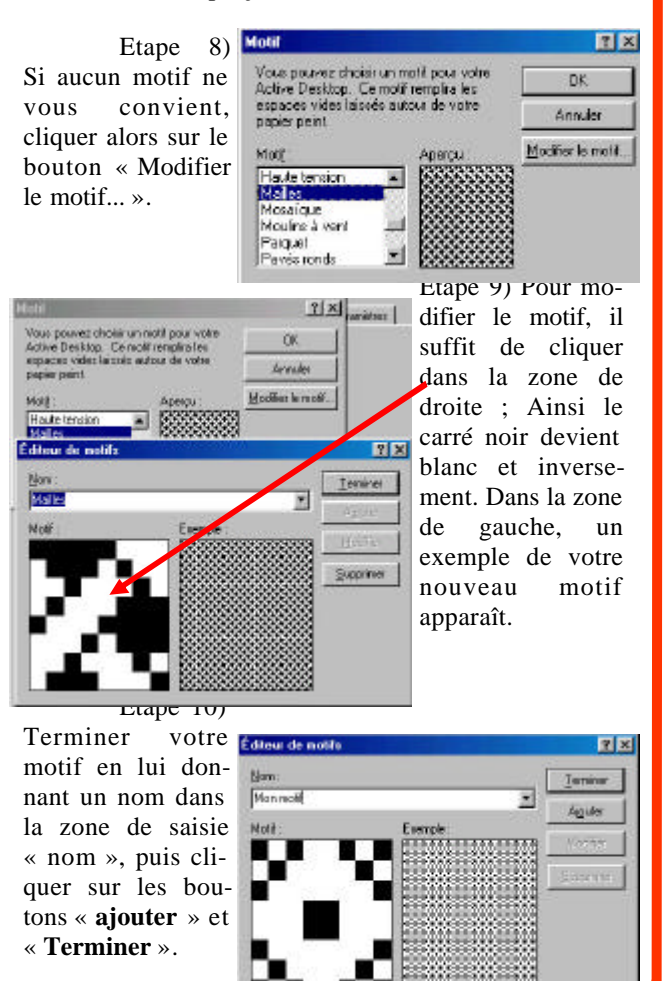

Le Poké-édu n°46 ? 10 mars 2003